## How to access SMLC Synchronous/ZoomTutoring

1. On your web browser (Chrome, Internet Explorer, Safari, etc.) type in: *jmu.edu/smlc*. This will bring you to the SMLC homepage.

2. If you scroll down to the purple box labeled "**Fall 2022 Announcement**", you'll find the directions for how to access both our in-person and online synchronous services!

For a step-by-step guide with images, go to the next page!

3. To access synchronous tutoring, on the menu on the left, click "Tutoring Schedules"

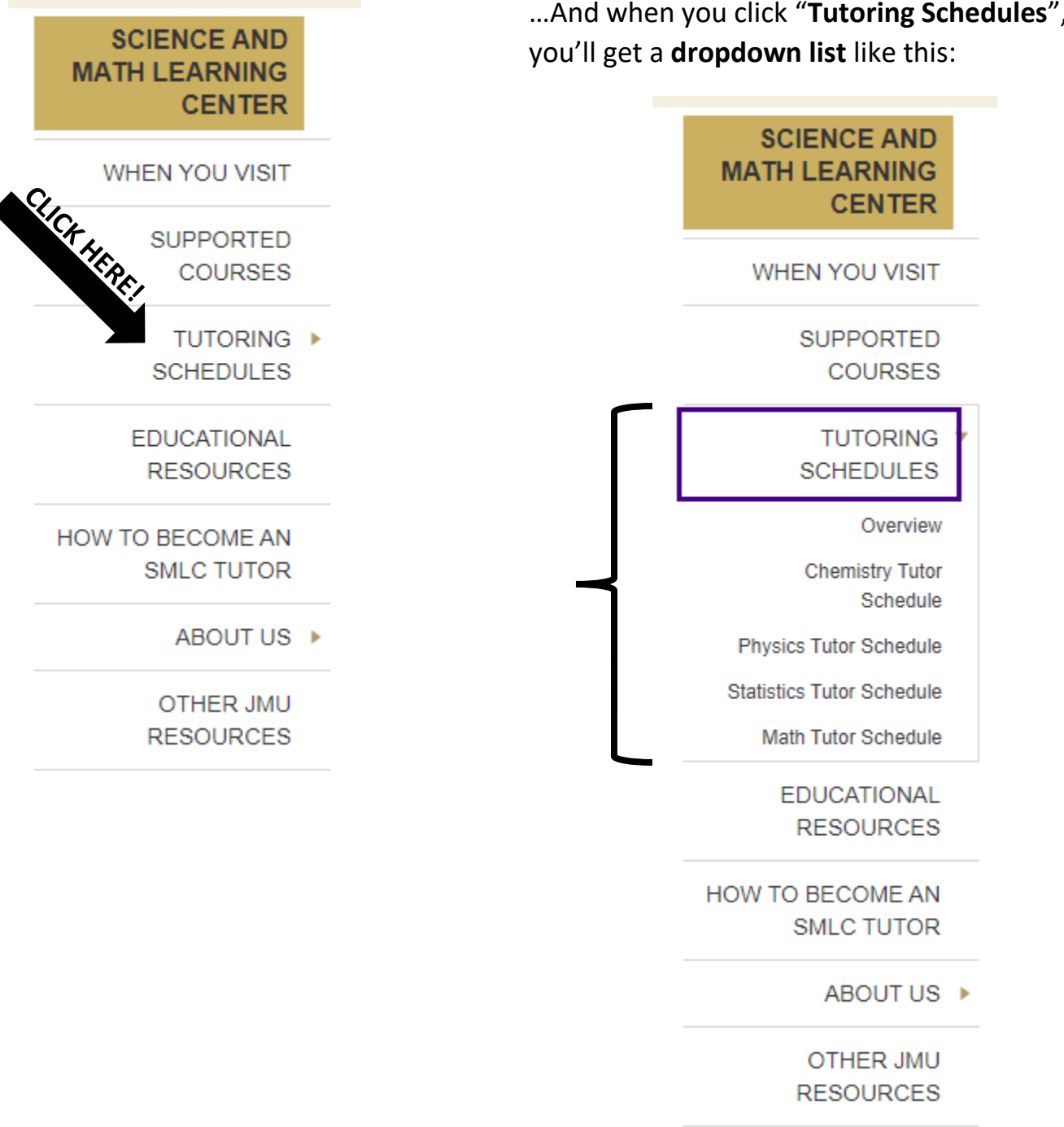

...And when you click "Tutoring Schedules",

4. From the **dropdown list**, click the schedule of the **subject** you need assistance with:

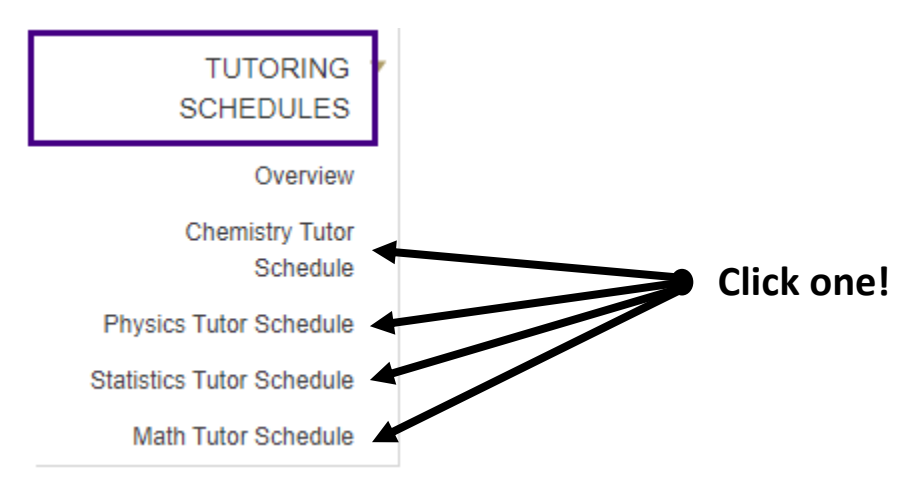

5. You will then be asked to enter your **e-ID** and **password** in a box like this (this is for security purposes!):

| Sign in<br>https://www | .jmu.edu       | MAKE SURE TO                               |
|------------------------|----------------|--------------------------------------------|
| Username<br>Password   |                | ENTER THE SAME<br>E-ID AND<br>PASSWORD YOU |
|                        | Sign in Cancel | MYMADISON!                                 |

6. Then you will see the subject's tutoring schedule. Find the **current day and time** on the schedule...you may need to *scroll down* to find the day's schedule! For example, say it is Monday at 1:37pm. Then I will find the Monday schedule and find the timeframe that 1:37 falls in. *No appointments needed - You can drop in and out at any time in the listed windows!* 

## Find the current day of the week (Monday)...

|               | Monday       | Wednesday     |
|---------------|--------------|---------------|
| 11am-1pm      | <u>Maria</u> | <u>Maria</u>  |
| 1pm-2:30pm    | Juan         | <u>Alex</u>   |
|               | Juan         | <u>Alex</u>   |
| 2:30pm-3:30pm | Jason        | <u>Micah</u>  |
|               | <u>Micah</u> | Joe           |
| 3:30pm-4:30pm | Jason        | Michelle      |
|               | Alex         | Michelle      |
| 4:30pm-5:30pm | Jason        | Jada          |
| 5:30pm-6pm    | Grace        | Jada          |
|               | Michelle     | Joe           |
| 7pm-9pm       | Jordan       | <u>Jordan</u> |

7. Find *where your time and day of the week intersect* in the chart (shown by bold purple box above). Click the **tutor's name** in that box and follow the prompts to **launch Zoom** (*if you're not already logged in to Zoom, sign in with your Dukes account!*). If there are two tutors' names, you can click either one!

8. Once you are in Zoom, make sure your **microphone is on (and we suggest your camera too)** so you can meet live with the tutor (and possibly other students) to ask questions, work through problems, etc.! *Reminder: tutors are not able to help with quizzes, tests, etc.!* 

Still have questions? Email Jenna Guenther at guenthjc@jmu.edu